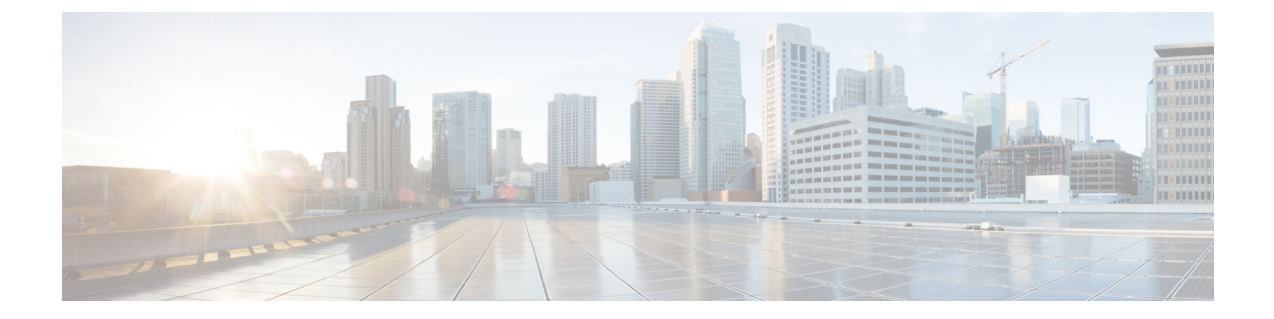

# Agent Activity in Cisco Webex Contact Center for Zendesk

- Receive an Inbound Call in Cisco Webex Contact Center for Zendesk, on page 1
- Place an Outbound Call in Cisco Webex Contact Center for Zendesk, on page 2

## **Receive an Inbound Call in Cisco Webex Contact Center for Zendesk**

To access Cisco Webex Contact Center and receive a call:

## Procedure

| Step 1<br>Step 2<br>Step 3 | From the toolbar, click the <b>Cisco Webex Contact Center</b> icon.<br>In the client screen, sign in using your credentials.<br>When an incoming call is assigned, your agent state in the client changes to <b>Ringing</b> . The application searches<br>the user records based on the incoming ANI or phone number and depending on the search results, it does the<br>following: |                                                                                                    |  |  |
|----------------------------|----------------------------------------------------------------------------------------------------|----------------------------------------------------------------------------------------------------|--|--|
|                            | • If a and                                                                                                    | user record matches and an open ticket is available, it automatically populates the customer information l opens the ticket.      |  |  |
|                            | <ul><li> If a user record matches and there are many open tickets, it lists all the open tickets. And from the list, you can select the ticket.</li><li> If a user record matches and there is no open ticket, it opens a new ticket to add information.</li></ul>                                                                                                    |                                                                                                    |  |  |
|                            |                                                                                                    |                                                                                                    |  |  |
|                            | Step 4                                                                                                    | After the call is disconnected, select a Wrap-Up reason from the drop-down list.                                                  |  |  |
|                            | Note                                                                                                    | When you enter Wrap-Up code in the client at the conclusion of a call, it logs the call details in that customer's ticket record. |  |  |
| Step 5                     | To see the call information log, click any entry in the incident list. The following details appear:                                                                                                    |                                                                                                    |  |  |

| Property                | Description                                                                  |
|-------------------------|------------------------------------------------------------------------------|
| Activity Date /<br>Time | Shows the date and time the call started.                                    |
| Call Sessionid          | Shows the total duration of the call was in the system.                      |
| ANI / Phone             | Shows the caller's phone number.                                             |
| Direction               | Shows either Inbound or Outbound depends on how the call was initiated.      |
| Queue Name              | Shows the queue name.                                                        |
| Wrapup Code             | Shows the Wrap-Up code that the agent entered at the conclusion of the call. |

#### Table 1: Call Activity Properties

# Place an Outbound Call in Cisco Webex Contact Center for Zendesk

To place an Outbound Call:

### Procedure

| Step 1 | From the toolbar, click the Cisco Webex Contact Center icon.                                                                                                    |                                                                                                    |  |  |  |
|--------|----------------------------------------------------------------------------------------------------|----------------------------------------------------------------------------------------------------|--|--|--|
| Step 2 | In the Cisco Webex Contact Center screen, sign in using your credentials.                                                                                                    |                                                                                                    |  |  |  |
| Step 3 | Go to <b>Home</b> and select a customer record.                                                                                                    |                                                                                                    |  |  |  |
| Step 4 | From the list of tickets, click on a ticket to open.                                                                                                    |                                                                                                    |  |  |  |
| Step 5 | On the right pane, click the <b>Call</b> button.                                                                                                    |                                                                                                    |  |  |  |
|        | • The system dials the number that is associated with the ticket.                                                                                                    |                                                                                                    |  |  |  |
|        | • When the call is answered, your agent state changes to <b>Outdial Reserved</b> in the client and the most recent ticket for the customer you are calling appears in the center panel of the Zendesk window. |                                                                                                    |  |  |  |
|        | Note                                                                                                    | • If you are running Zendesk in multiple tabs in your browser window, the Cisco Webex Contact Center for Zendesk client is active in only one tab. |  |  |  |
|        |                                                                                                    | • You can click the Cisco icon at any time to minimize the client and continue to work in Zendesk.                                                 |  |  |  |
| Step 6 | After the                                                                                                    | call is disconnected, a conversation is logged in to the respective ticket.                                                                        |  |  |  |